### Step by Step Lunch Ordering Instructions

#### 1. Go to the school website (<u>http://www.statesvillechristian.org/</u>) and click on the Parents tab.

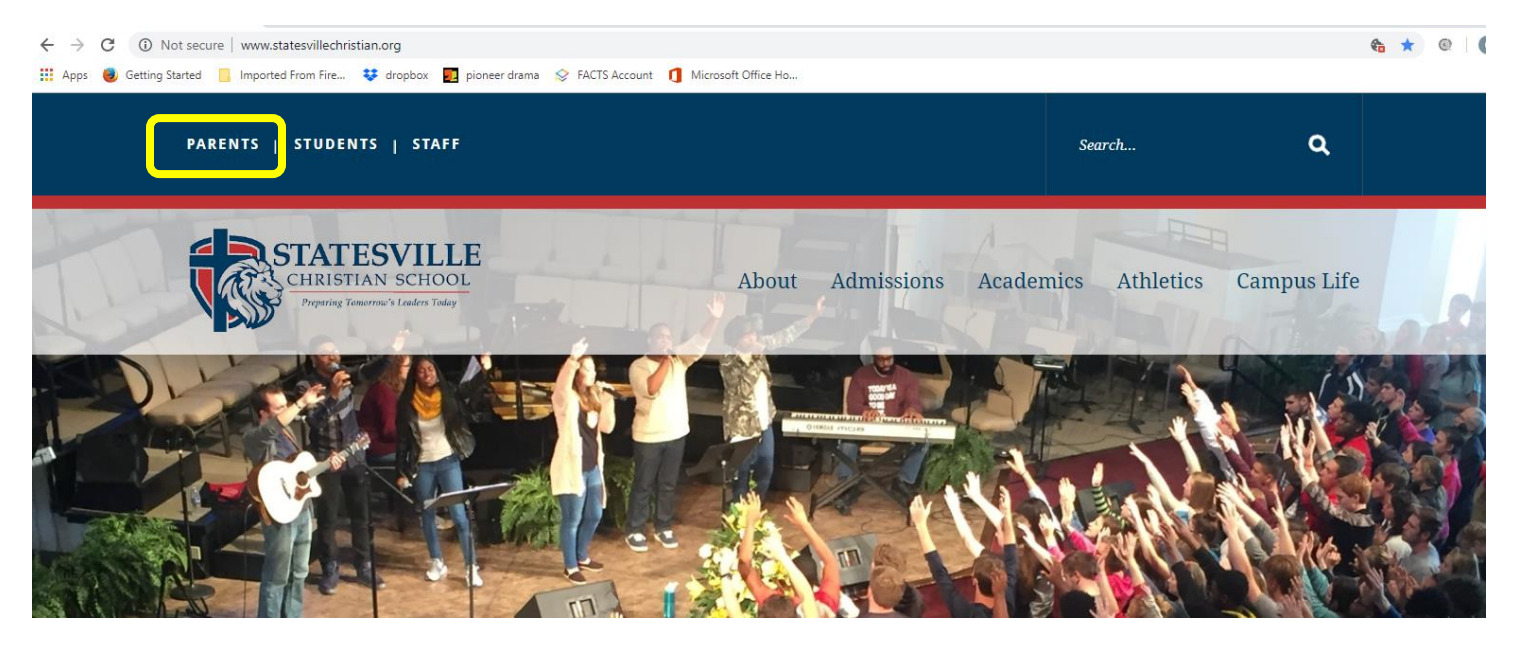

2. Click on Orgs Online School Lunch System - Code: 704873scs.

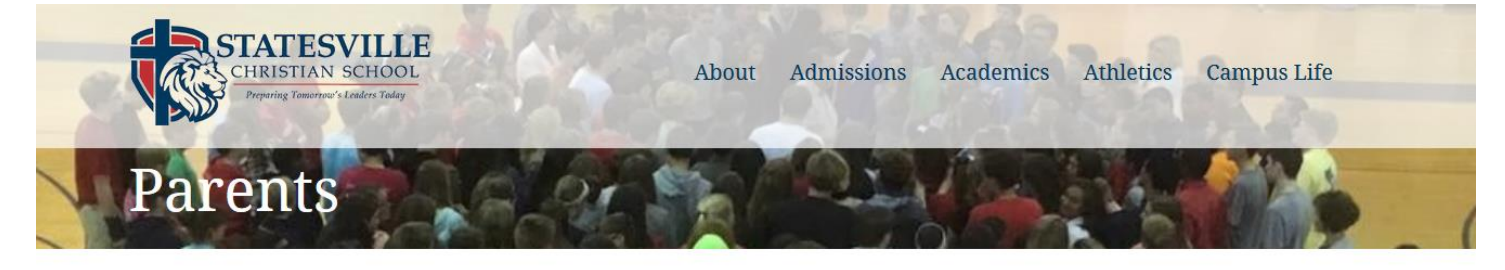

| HOME | > | PARENTS |
|------|---|---------|
|      |   |         |

ParentsWeb - District Code SV-NC

ParentsWeb Overview Video (Password - ParentsWeb)

Orgs Online School Lunch System - Code: 704873scs

Lunch Ordering Instructions

SCRIP - Code: 704873SCS

### Step by Step Lunch Ordering Instructions

3. Create a new account on the Orgs Online system.

| 🗞 Parents - Statesville Christian Sch 🗴 🐹 Orgs Online Sc         | ftware Services × +                                             |                |
|------------------------------------------------------------------|-----------------------------------------------------------------|----------------|
| $\leftrightarrow$ $\rightarrow$ C $($ https://www.orgsonline.com |                                                                 | \$             |
| 🛗 Apps 🧶 Getting Started 📃 Imported From Fire 🕴                  | 🦆 dropbox 🗓 pioneer drama 😒 FACTS Account 👖 Microsoft Office Ho |                |
| Orgs (                                                           | Inline                                                          |                |
| HOME                                                             | WE DO + CONTACT US VIEW DEMO                                    |                |
| Parent Login<br>Email address:                                   | Eliminate Billing Hassles                                       | Mar and Market |
| Login                                                            | Simplify After School Care                                      |                |
| Create New Account Forgot My Password                            | Families pay in advance<br>and record when attending.           |                |
| 1                                                                | See It Now                                                      |                |

4. Type in the information needed to create a new account. **The school code is 704873SCS**. Then press continue.

| 🗞 Parents - Statesville Christian Sch 🗙 🤮           | Orgs Online     ×                                                             |  |
|-----------------------------------------------------|-------------------------------------------------------------------------------|--|
| ← → C 🔒 https://fm.orgsonline                       | e.com/m_newaccount.aspx                                                       |  |
| 🗰 Apps 📵 Getting Started 📃 Imported                 | d From Fire 😻 dropbox 🗓 pioneer drama 🗇 FACTS Account 👖 Microsoft Office Ho   |  |
| Orgs Unline                                         |                                                                               |  |
| <ul><li>Login</li><li>Forgotten Password?</li></ul> | SETUP A NEW ACCOUNT                                                           |  |
| + Setup A New Account                               | Welcome!                                                                      |  |
| 💡 Get Help!                                         | Provide the information requested below to create a family account.           |  |
| $\bigcirc$                                          | First Name: Larry                                                             |  |
| COMODO                                              | Phone: (704) 873-9511                                                         |  |
| SECORE                                              | Email Address: carrieskennedy89@gmail.com                                     |  |
|                                                     | School Code: 704873SCS What is my school code?                                |  |
|                                                     | Continue                                                                      |  |
|                                                     | Privacy Policy<br>Copyright ©2002-2019 Orgs Online, LLC. All Rights Reserved. |  |
|                                                     |                                                                               |  |

### Step by Step Lunch Ordering Instructions

5. Set up the new account. You can put one or two users. Click **yes** to send notifications. When finished click review registration.

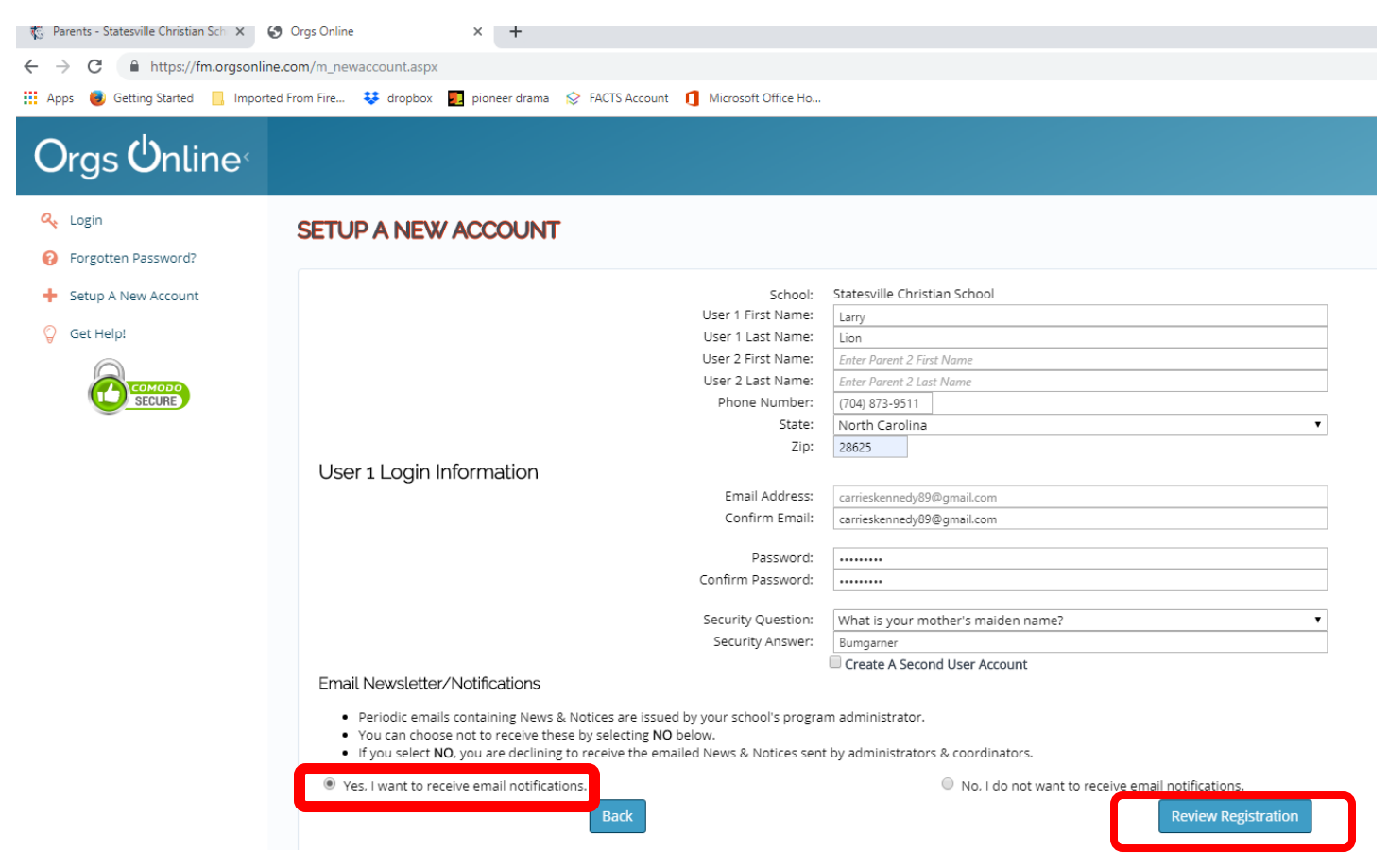

6. If all the information looks correct, then click complete registration.

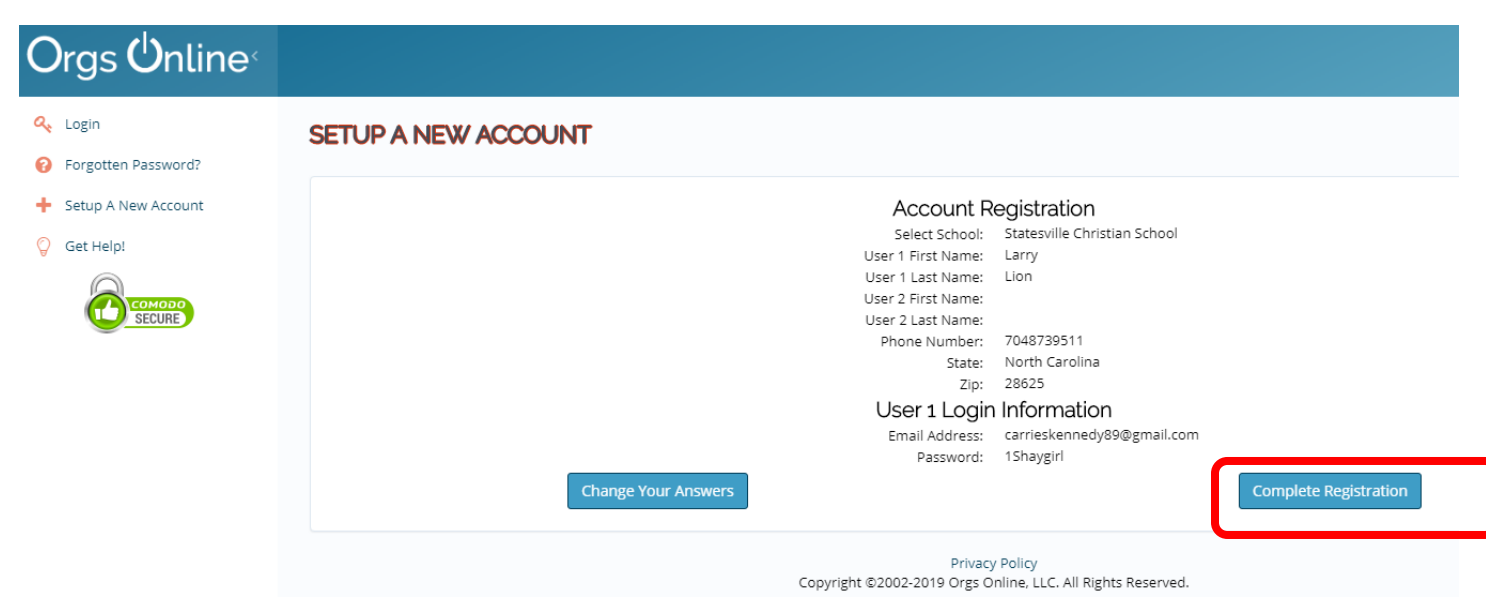

### Step by Step Lunch Ordering Instructions

## 7. You will have to scroll down the terms and conditions to accept the terms. Click Accept then click record your choice.

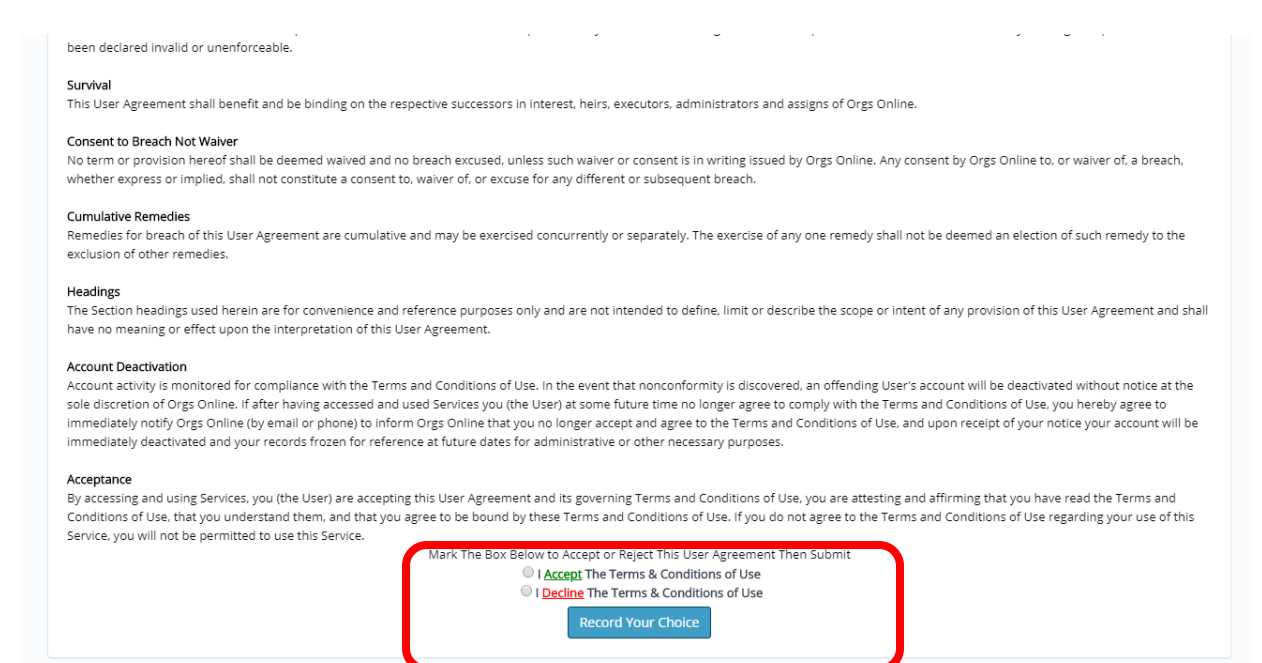

8. You will then see the dashboard. Now you need to register your student. Click on Manage Family Members.

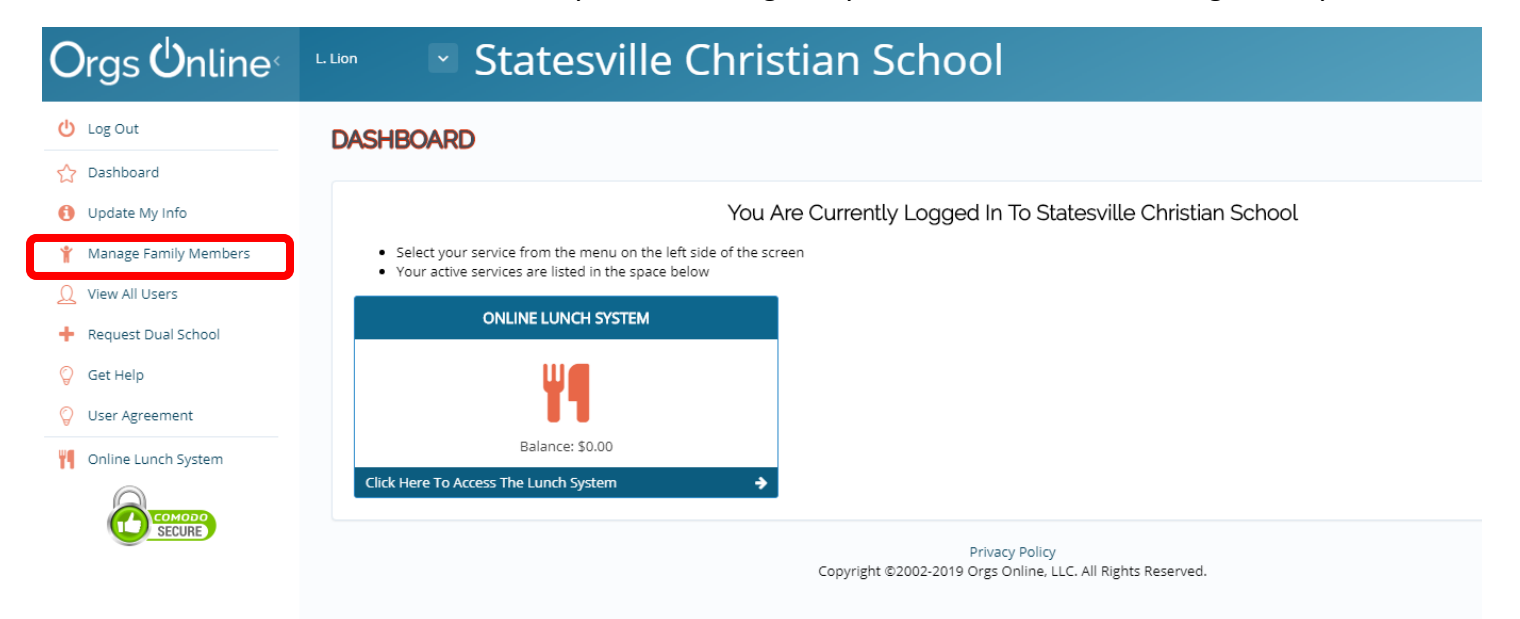

### Step by Step Lunch Ordering Instructions

#### 9. Click on Add a new Student.

| Orgs Ünline             | States                               | ville Christian School                                                                                                    |       |        |
|-------------------------|--------------------------------------|----------------------------------------------------------------------------------------------------|-------|--------|
| 🕛 Log Out               | VIEW ALL STUDENTS                    |                                                                                                    |       |        |
| 🟠 Dashboard             |                                      | le la construcción de la construcción de la |       |        |
| Opdate My Info          |                                      | Click Here To Add A New Student                                                                                                    |       |        |
| 🍟 Manage Family Members |                                      | You Must Add At Least One Student To Continue                                                                                                    |       |        |
| Q View All Users        | First Name<br>No records to display. | Last Name Student Pin #                                                                                                    | Edit  | Delete |
| + Request Dual School   |                                      |                                                                                                    |       |        |
| 💡 Get Help              |                                      | Privacy Policy<br>Copyright ©2002-2019 Orgs Online, LLC. All Rights Rese                                                                                                    | rved. |        |
| 💡 User Agreement        |                                      |                                                                                                    |       |        |
| Monline Lunch System    |                                      |                                                                                                    |       |        |
|                         |                                      |                                                                                                    |       |        |

#### 10. Next, type in your student's info. Then click Update Information.

| Orgs Ünline                                                                                                    | Statesville Christian School                                                                                                    |          |
|----------------------------------------------------------------------------------------------------|----------------------------------------------------------------------------------------------------|----------|
| <ul> <li>மg Out</li> <li>☆ Dashboard</li> </ul>                                                                                                    | ADD A NEW STUDENT                                                                                                    |          |
| <ul> <li>Update My Info</li> <li>Manage Family Members</li> <li>View All Users</li> <li>Request Dual School</li> <li>Get Help</li> <li>User Agreement</li> </ul> | Use the following form to update the family member below.<br>Student Information  First Name: Last Name: Lion Grade: 2nd Gender: Do They Attend Statesville Christian School? School Name: Enter School Family Member Attends (Optiona Cancel | al)<br>n |
| Online Lunch System                                                                                                    | Privacy Policy<br>Copyright ©2002-2019 Orgs Online, LLC. All Rights Reserved.                                                                                                    |          |

### Step by Step Lunch Ordering Instructions

11. You will then see your student listed. <u>At this point you will need to contact Valerie Walker to assign your</u> <u>student to the correct age group before you can go on with your order.</u> Email her at <u>vwalker@statesvillechristian.org</u>. Once you have received notification from her that your student is registered in the system you can come back to this site and click on Online Lunch System.

| Orgs Unline             | L Lion Statesv    | ille Christian Sch | ool                                                          |      |        |
|-------------------------|-------------------|--------------------|--------------------------------------------------------------|------|--------|
| U Log Out               | VIEW ALL STUDENTS |                    |                                                              |      |        |
| 🟠 Dashboard             |                   |                    |                                                              |      |        |
| Update My Info          |                   | Click H            | ere To Add A New Student                                     |      |        |
| 🍟 Manage Family Members | First Name        | Last Name          | Student Pin #                                                | Edit | Delete |
| Q View All Users        | Cherry            | Lion               |                                                              |      | Û      |
| + Request Dual School   |                   |                    |                                                              |      |        |
| 💡 Get Help              |                   | Copyright ©2002-20 | Privacy Policy<br>019 Orgs Online, LLC. All Rights Reserved. |      |        |
| 💡 User Agreement        |                   |                    |                                                              |      |        |
| Monline Lunch System    |                   |                    |                                                              |      |        |
|                         |                   | •                  |                                                              |      |        |

#### 12. Click Place/Edit order

| <b>O</b> rgs <b>Ú</b> nline                         |                    | ville Christian Sc | hool                      |                  |
|-----------------------------------------------------|--------------------|--------------------|---------------------------|------------------|
| Current Balance<br>\$0.00 Current Credit<br>Pay Now | DASHBOARD          |                    |                           |                  |
| U Log Out                                           |                    | My                 | Lunch Accounts            |                  |
| 🔶 Family Manager                                    |                    |                    | My Current Balance:\$0.00 |                  |
|                                                     | Order Form         | Ordering Start     | Ordering End              |                  |
| 🟠 Dashboard                                         | August Lunch Order | 7/22/2019          | 8/7/2019                  | Place/Edit Order |
| Place/Edit Lunch Order                              | Message Board      |                    |                           |                  |

13. Choose the correct student from the drop-down menu that you want to order for. You can only do one student at a time. Then click Start Order.

| Orgs Unline                                         | Statesville Christian School                                |  |  |  |  |
|-----------------------------------------------------|-------------------------------------------------------------|--|--|--|--|
| Current Balance<br>\$0.00 Current Credit<br>Pay Now | SELECT YOUR STUDENT                                         |  |  |  |  |
| U Log Out                                           | Selected Form: August Lunch Order                           |  |  |  |  |
| 🗲 Family Manager                                    | Start Order                                                 |  |  |  |  |
| 🟠 Dashboard                                         |                                                             |  |  |  |  |
| Place/Edit Lunch Order                              | Privacy Policy                                              |  |  |  |  |
| S View Amount Due                                   | Copyright @2002-2019 Orgs Online, LLC. All Rights Reserved. |  |  |  |  |

### Step by Step Lunch Ordering Instructions

14. Now you will see your child's lunches for each available to order. Enter the quantity for each item you need. If you are wanting a salad, you must enter a quantity for the salad and then the dressing order will show up. Make sure to choose your dressing before completing the order.

| Orgs Unline                                         | Statesville Christian School                                                                                                    |        |                    |
|-----------------------------------------------------|----------------------------------------------------------------------------------------------------|--------|--------------------|
| Current Balance<br>\$0.00 Current Credit<br>Pay Now | ORDER FORM: AUGUST LUNCH ORDER<br>STUDENT: CHERRY LION                                                                                        |        |                    |
| U Log Out                                           |                                                                                                    | Delas  | <b>O</b> constitue |
| 🗲 Family Manager                                    | 8/15/2019 Inursday - Kice Fun (1)<br>Mais Entrae                                                                                              | Price  | Quantity           |
| Dashboard                                           | Groucho's Angel Salad - fresh turkey on top of a bed of lettuce, tomato, & cucumber                                                           | \$6.25 | Enter Quantity     |
| 2                                                   | Uressing<br>Groupho's just Cheese - green salad with 4 oz. of assorted cheese bites                                                           | \$6.25 | Fata Quantity      |
| 👭 Place/Edit Lunch Order                            | Brossing Statemester Breen salad mart vez or assorted directe ones                                                                            | 20.25  | Enter Quantity     |
| \$ View Amount Due                                  | Groucho's My Wife's Salad Bowl - piles of fresh ham, turkey, bacon, cheddar, & cubed cheese served on a bed of<br>lettuce, tomato, & cucumber | \$6.25 | 1                  |
| View Payments                                       | Dressing                                                                                                    |        |                    |
| Q View Orders                                       | l Italian - \$0.00                                                                                                    |        |                    |
| A Orders On Hold                                    | " 45" - \$0.00<br>Fat Free "95" - \$0.00                                                                                                    |        |                    |
| Emergency Lunches                                   | Honey Mustard - \$0.00                                                                                                    | Drice  | Questitu           |
|                                                     | a/16/2019 FRIday = PTP FIZZa 1                                                                                                    | Price  | Quantity           |
| 🔒 Print Orders by Family                            | Groucho's Angel Salad - fresh turkey on top of a bed of lettuce, tomato, & cucumber                                                           | \$6.25 | Enter Quantity     |
| 🔒 Print Orders by Student                           | Dressing<br>Groucho's lust Chaese - green salad with 4 oz of assorted chaese bites                                                            | \$6.25 |                    |
| 🚫 Get Help                                          | Dressing                                                                                                    | 20.25  | Enter Quantity     |

15. Once you have selected all of your lunch choices, scroll to the bottom and click Place Order.

| 🔲 Fat Free "95" - \$0.00                                                                                       |          |                |
|----------------------------------------------------------------------------------------------------|----------|----------------|
| Honey Mustard - \$0.00                                                                                         |          |                |
| Groucho's Feta Salad - bed of lettuce, tomato, & cucumber topped with 4 oz feta cheese                         | \$6.25   | Enter Quantity |
| Dressing                                                                                                    |          |                |
| Groucho's My Wife's Salad Bowl - piles of fresh ham, turkey, bacon, cheddar, & cubed cheese served on a bed of | \$6.25   | Enter Quantity |
| lettuce, tomato, & cucumber                                                                                    |          |                |
| Dressing                                                                                                    |          |                |
| 8/30/2019 Friday - PTF Pizza 3                                                                                 | Price    | Quantity       |
| Main Entree                                                                                                    |          |                |
| Groucho's Angel Salad - fresh turkey on top of a bed of lettuce, tomato, & cucumber                            | \$6.25   | Enter Quantity |
| Dressing                                                                                                    |          |                |
| Groucho's Feta Salad - bed of lettuce, tomato, & cucumber topped with 4 oz feta cheese                         | \$6.25   | Enter Quantity |
| Dressing                                                                                                    |          |                |
| Groucho's My Wife's Salad Bowl - piles of fresh ham, turkey, bacon, cheddar, & cubed cheese served on a bed of | \$6.25   | Enter Quantity |
| lettuce, tomato, & cucumber                                                                                    |          |                |
| Dressing                                                                                                    |          |                |
| Cancel                                                                                                    | Place Or | der            |
| Privacy Policy                                                                                                 |          |                |

### Step by Step Lunch Ordering Instructions

16. If you have another student to order for, click Place a New Order. If you are finished, then click Pay Now.

| Orgs Unline                                           | Statesville C                                                                                                | hristian School                       |                                |                    |                   |         |
|-------------------------------------------------------|----------------------------------------------------------------------------------------------------|---------------------------------------|--------------------------------|--------------------|-------------------|---------|
| Current Balance<br>\$27.75 Current Balance<br>Pay Now | YOUR ORDER HAS BEEN SUBMITTI                                                                                 | ED                                    |                                |                    |                   |         |
| 🕐 Log Out                                             | An Order Was Received But Is On-Hold Pending Paymen<br>Orders On-Hold Will NOT Be Served Unless Payment Is R | t<br>Received By The Order Due Date   |                                |                    |                   |         |
| 🗧 Family Manager                                      | To Submit Payment Click The PAY NOW link At The Top (                                                        | Df The Screen                         |                                |                    |                   |         |
| 🟠 Dashboard                                           | Alter Payment is Southlitted the Order will be Released                                                      | Click Here To S                       | ubmit Paymer                   | nt                 |                   |         |
| Place/Edit Lunch Order                                |                                                                                                    | Order Form:                           | August Lur                     | nch Order          |                   |         |
| \$ View Amount Due                                    |                                                                                                    | Student:<br>Total:                    | Cherry Lio<br>\$27.75          | n                  |                   |         |
| <ol> <li>View Payments</li> </ol>                     |                                                                                                    | Date Placed:                          | 7/22/2019                      | 11:35:34 AM        |                   |         |
|                                                       |                                                                                                    | An Order Confirmation has be          | en sent to you                 | r email address.   |                   |         |
| Q View Orders                                         | Data                                                                                                    | Student: C                            | herry Lion                     | Oversity           | Chairma           | Tatal   |
| 🛕 Orders On Hold                                      | 8/15/2019                                                                                                    | Groucho's MWSB                        | \$6.25                         |                    | Banch             | \$6.25  |
|                                                       | 8/20/2019                                                                                                    | Chips and Queso                       | \$2.75                         | 1                  |                   | \$2.75  |
| Emergency Lunches                                     | 8/23/2019                                                                                                    | Groucho's Just Bacon                  | \$6.25                         | 1                  |                   | \$6.25  |
| D. Driet Orders by Secrity                            | 8/28/2019                                                                                                    | Groucho's MWSB                        | \$6.25                         | 1                  |                   | \$6.25  |
| e Print Orders by Family                              | 8/29/2019                                                                                                    | Groucho's Angel Salad                 | \$6.25                         | 1                  |                   | \$6.25  |
| 🔒 Print Orders by Student                             |                                                                                                    |                                       |                                |                    | Total:            | \$27.75 |
|                                                       |                                                                                                    | Iotal Amour                           | nt Due: \$27                   | .75                |                   |         |
| 💡 Get Help                                            |                                                                                                    | However, payment must be aut          | horized before                 | orders are filled. |                   |         |
|                                                       | Print Order                                                                                                  | Change Order                          |                                |                    | Place A New Order |         |
| <u> </u>                                              |                                                                                                    | Privac<br>Copyright ©2002-2019 Orgs O | y Policy<br>Inline, LLC. All F | lights Reserved.   |                   |         |

17. You must pay for the order for it to go through the system. Click on Pay with Electronic Check. *Make sure that you have placed an order for each of your students before you pay so that you will only be charged one processing fee.* 

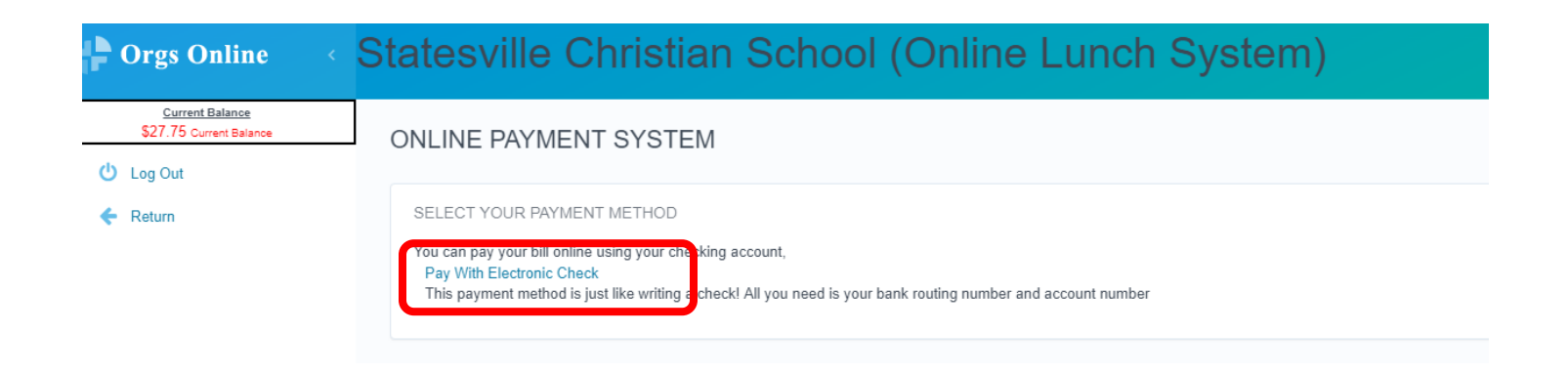

### Step by Step Lunch Ordering Instructions

18. Type in your bank account information the first time you use the system. Once you have entered it, you can save the account and use it for the rest of the year. Make sure you pay the full amount before submitting your order. Once your information is typed in, click next. Follow the prompts to complete your order.

| 🛟 Orgs Online 🧹 🤟                          | Statesville C                                                                                                    | Christian School (                 | Online Lunch Systen | n) |  |  |  |  |
|--------------------------------------------|----------------------------------------------------------------------------------------------------|------------------------------------|---------------------|----|--|--|--|--|
| Current Balance<br>\$27.75 Current Balance | ONLINE PAYMEN                                                                                                    | IT SYSTEM                          |                     |    |  |  |  |  |
| 🕛 Log Out                                  |                                                                                                    |                                    |                     |    |  |  |  |  |
| 🗲 Return                                   | PAY BY ELECTRONIC                                                                                                    | PAY BY ELECTRONIC CHECK            |                     |    |  |  |  |  |
|                                            | Make a payment from your bank account. Simply select a bank account that you have previously used, or use another account and fill in the bank account information below.<br>Note: Payments made using invalid bank information will be charged a returned check fee. |                                    |                     |    |  |  |  |  |
|                                            | Current Balance:\$27.75                                                                                                    |                                    |                     |    |  |  |  |  |
|                                            | Pay Full Amount\$27                                                                                                    | .75                                |                     |    |  |  |  |  |
|                                            | ENTER YOUR BANK IN                                                                                                    | FORMATION                          |                     |    |  |  |  |  |
|                                            |                                                                                                    |                                    |                     |    |  |  |  |  |
|                                            | Use A Saved A                                                                                                    | ccount                             |                     |    |  |  |  |  |
|                                            | Click The Green Plus                                                                                                    | Sign Below to use a saved account. |                     |    |  |  |  |  |
|                                            | Use Another E                                                                                                    | Bank Account                       |                     |    |  |  |  |  |
|                                            | Account Type:                                                                                                    | Checking 👻                         | Nickname            |    |  |  |  |  |
|                                            |                                                                                                    |                                    |                     |    |  |  |  |  |
|                                            | First Name                                                                                                    |                                    | Last Name           |    |  |  |  |  |
|                                            | Address                                                                                                    |                                    | City                |    |  |  |  |  |
|                                            | Zip Code                                                                                                    |                                    |                     |    |  |  |  |  |
|                                            |                                                                                                    | 40.001-0000.041-001-001-001-041-11 | 20                  |    |  |  |  |  |

If you have any other questions, please contact the office at 704-873-9511 or email Valerie Walker (<u>vwalker@statesvillechristian.org</u>) for further help.

Lunch orders will become available around the 1<sup>st</sup> of each month and remain open approximately two weeks, with August and September being exceptions. You will receive an email when the system comes open and then a reminder email before it closes.

#### A few tips to remember:

- Make sure you place one order per child
- Do not select "Pay Now" until all orders are placed
- If you encounter a login problem, use the "Get Help" option
- No order will be accepted after the ordering period's deadline
- Only one month is accessible during an ordering period
- Take note of all field trips and class trips! <u>Do not order lunch for your child on those days as we cannot give credits or refunds once ordered</u>